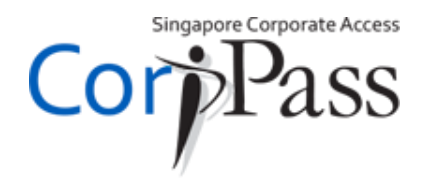

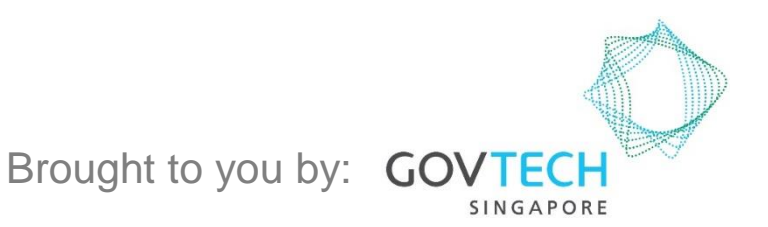

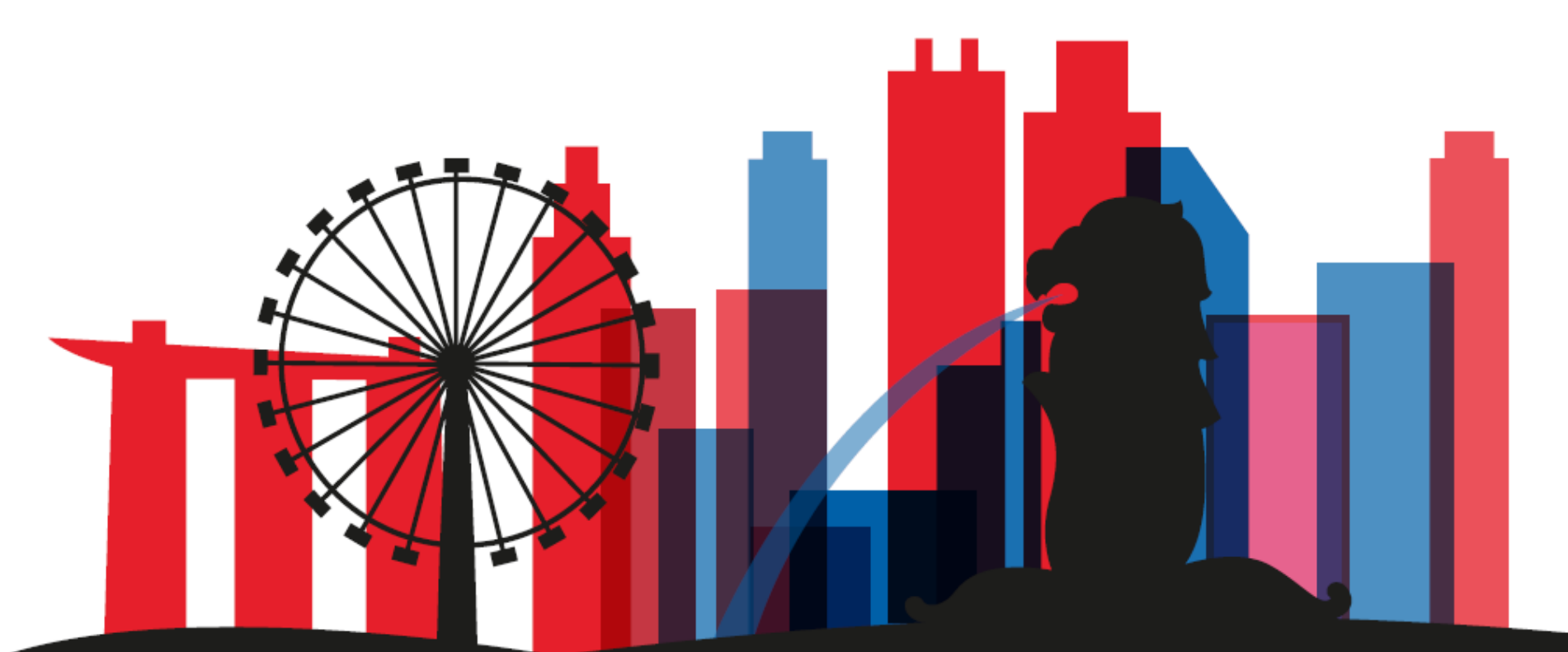

For Registered Officers who wish to register for a CorpPass Admin Account (e.g. Sole Proprietors, Owners of Small Businesses)

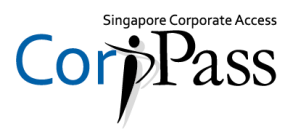

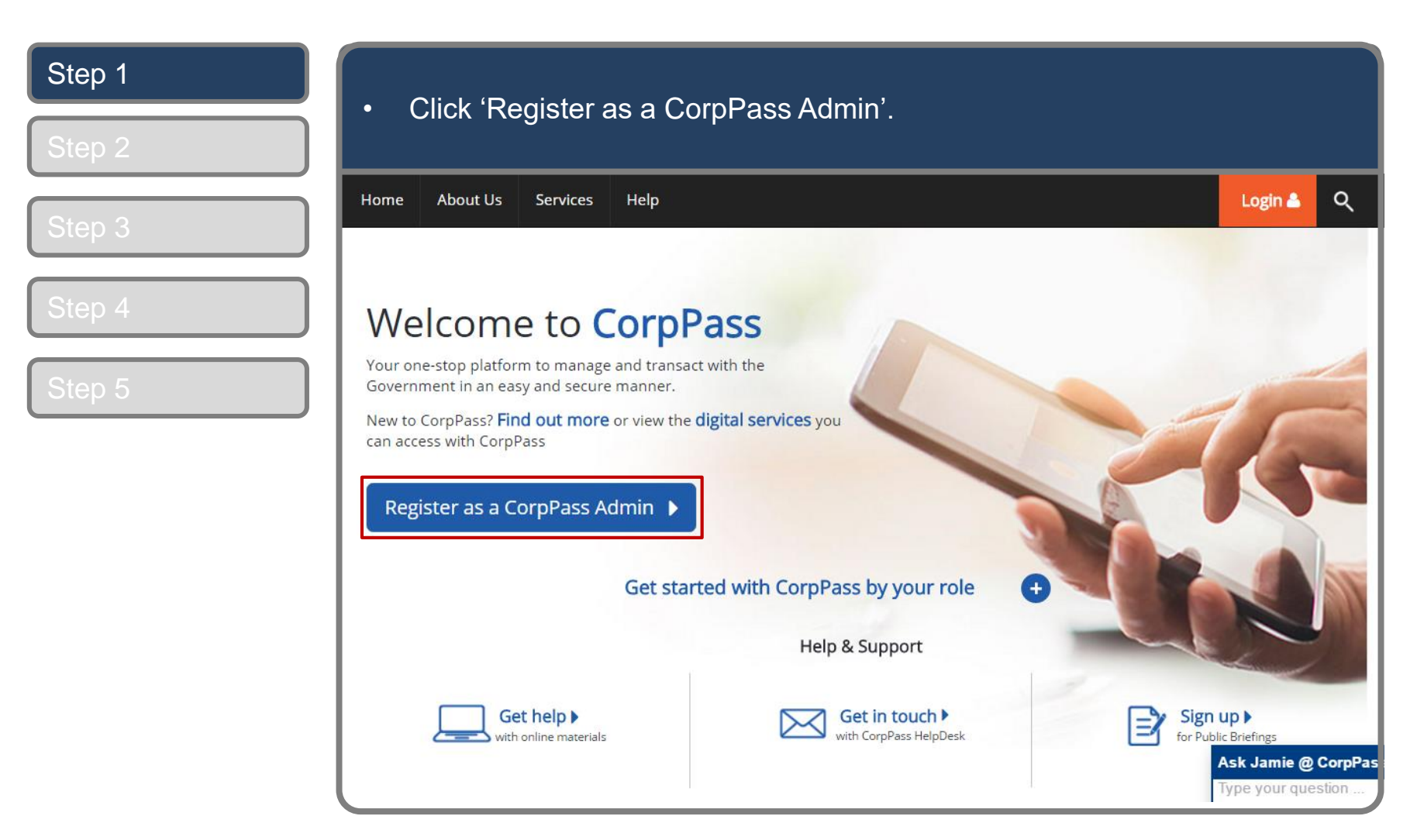

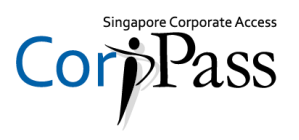

| Step 1 | <ul> <li>You will be redirected to the SingPass login page. Enter your SingPass ID</li> <li>&amp; Password, then click 'Login' Alternatively log in with SingPass Mobile</li> </ul>                                                                                                    |
|--------|----------------------------------------------------------------------------------------------------|
| Step 2 | app.                                                                                                    |
| Step 3 | Singapore Personal Access                                                                                                    |
| Step 4 | SingPass                                                                                                    |
| Step 5 | Image: Section 1     Image: Section 2     Image: Section 2           Image: Section 2 </th |
|        | Register for     Update     Reset     Forgot SingPass ID or password?       Don't have an account? Register now     Don't have an account? Register now                                                                                                    |

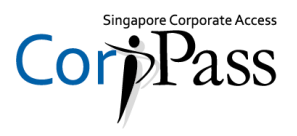

| Step 1<br>Step 2 | <ul> <li>Arrive at 2FA verification page. You can choose your verification</li> </ul>                                                                                                    | on methods.                                                           |
|------------------|----------------------------------------------------------------------------------------------------|-----------------------------------------------------------------------|
| Step 3<br>Step 4 | Singapore Personal Access<br>SingPass                                                                                                    | Singapore Government<br>Integrity - Service - Excellence<br>A A A 🖶 Q |
| Step 5           | A notification has been sent via SingPass Mobile. Tap on it within 2 minutes to proceed.                                                                                                    | Logouto                                                               |
|                  | <ul> <li>SingPass Mobile</li> <li>SingPass Mobile</li> <li>SingPass Mobile</li> <li>SingPass Mobile</li> <li>SingPass Mobile</li> <li>SingPass Mobile</li> <li>Tap on the push notification sent via SingPass Mobile within 2 minutes.<br/>If you do not receive a push notification within 30 seconds, please open the app and select "Resend".</li> </ul> |                                                                       |
|                  | SjingPass                                                                                                    |                                                                       |
|                  |                                                                                                    |                                                                       |

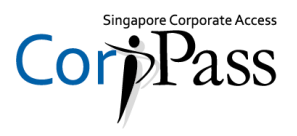

| Step 1<br>Step 2 (Option A) | ·  | If you have set up SingPass Mobile, you will receive a notific<br>mobile app. Tap the notification in your mobile to proceed.                                                                                                    | ation via the                                                         |
|-----------------------------|----|----------------------------------------------------------------------------------------------------|-----------------------------------------------------------------------|
| Step 3<br>Step 4            |    | singapore Personal Access<br>SingPass                                                                                                    | Singapore Government<br>Integrity - Service - Excellence<br>A A A B Q |
| Step 5                      | ** | Last Login: 17/01/2019 14:12                                                                                                    | Logout 🗣                                                              |
|                             | 0  | SingPass     SingPass Mobile     SMS OTP     Token OTP       SingPass     Tap on the push notification sent via SingPass Mobile within 2 minutes.     If you do not receive a push notification within 30 seconds, please open the app and select "Resend".       SingPass     Resend |                                                                       |
|                             |    |                                                                                                    |                                                                       |

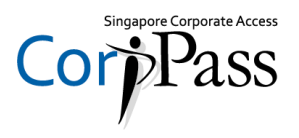

| Step 1<br>Step 2 (Option B) | <ul> <li>If you have set up SMS OTP, enter the 6-digit Mobile OTP sen<br/>registered mobile number, then click 'Submit'.</li> </ul>                                                                                                    | nt to your                                                                       |
|-----------------------------|----------------------------------------------------------------------------------------------------|----------------------------------------------------------------------------------|
| Step 3<br>Step 4<br>Step 5  | Support Proval Acces         Last Login: 17/01/2019 14:12         SingPass Mobile       SMS OTP         Token OTP         SMS OTP       Enter the 6-digit One-Time Password (OTP) sent to your mobile number (****3220). Not your mobile num         TP:       OTP:         TP:       Tr         Control       Submit         Resend OTP         Control       Click Here | Singapore Government<br>Integrity - Service - Excellence<br>A A A  Q<br>Logout C |
|                             |                                                                                                    |                                                                                  |

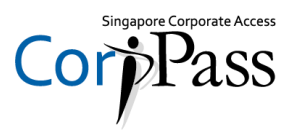

| Step 1<br>Step 2 (Option C) | •      | Alternatively, if you have a OneKey Token, enter your 8-digit OTP shown on your Token, then click 'Submit'.                                                                                      |
|-----------------------------|--------|----------------------------------------------------------------------------------------------------|
| Step 3                      |        | Singapore Rersonal Access<br>Singapore Rersonal Access<br>Integrity · Service · Excellence<br>A A A 🖶 S                                                                                          |
| Step 4                      |        | Last Login: 17/01/2019 14:12                                                                                                    |
| Step 5                      | **<br> | SingPass Mobile     SMS OTP       Token OTP       Step 1       Press and hold "1" to generate your 8-digit One-Time Password (OTP).                                                              |
|                             | •      | Step 2                                                                                                    |
|                             |        | Enter the 8-digit OTP generated from your OneKey Token (xxxxxx7503).          OTP:       OTP         Submit    Note: • Lost or damaged your OneKey Token? Visit Assurity counters to replace it. |

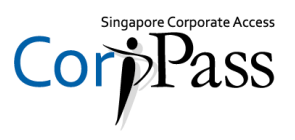

| Step 1<br>Step 2 | <ul> <li>To begin with your Corplete</li> </ul> | pPass Adm           | in account registra | tion, input entity UEN. |
|------------------|-------------------------------------------------|---------------------|---------------------|-------------------------|
| Ctop 2           | Register Admin Account                          |                     |                     |                         |
| Step 3           | (1) •••• (2)                                    |                     |                     |                         |
| Step 4           | Enter Review<br>Details & Submit                |                     |                     |                         |
|                  | Ensure that you are the appointed Compare Ad    | min for your Entity | The system autom    | natically               |
| Step 5           | This form will take about 5 minutes to complete | e.                  | you are registered  | lies which<br>I with    |
|                  | * - denotes mandatory fields                    |                     | 1                   |                         |
|                  | Enter Entity Detail                             |                     | <b>↓</b>            |                         |
|                  | Unique Entity Number (UEN)*🕜                    |                     |                     |                         |
|                  |                                                 | 53179701E           |                     |                         |
|                  | Enter Your Contact Details                      | 98520586E           |                     |                         |
|                  | Full Name                                       | PHANG GABRIEL       |                     |                         |
|                  | Email*()                                        |                     |                     |                         |
| Scroll down      |                                                 | abc@abc.com         |                     |                         |
|                  | Confirm Email*                                  |                     |                     |                         |
|                  | Mobile No.                                      |                     |                     |                         |

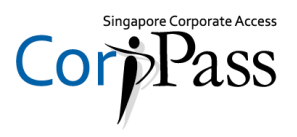

| Step 1 | <ul> <li>Enter the contact deta<br/>register on CorpPass.</li> </ul> | ils (email address & mobile nu        | mber) you wish to               |
|--------|----------------------------------------------------------------------|---------------------------------------|---------------------------------|
| Step 2 |                                                                      |                                       |                                 |
| Step 3 | Your full name<br>will be populated<br>as per SingPass               | PHANG GABRIEL                         |                                 |
| Step 4 | (or NRIC / FIN).                                                     |                                       | ← Confirm your contact details. |
| Step 5 | Mobile No.                                                           |                                       |                                 |
|        | Create Your Account Details                                          |                                       |                                 |
|        | CorpPass ID <b>*</b> ₯                                               | Example: CLARISSA70                   |                                 |
|        | New Password*                                                        |                                       |                                 |
|        | Re-enter New Password*                                               |                                       |                                 |
|        | Request e-Service Access                                             |                                       |                                 |
|        | I would like to access all e-Services availab                        | le on CorpPass with my Admin Account. |                                 |
|        |                                                                      | Cancel Next                           |                                 |

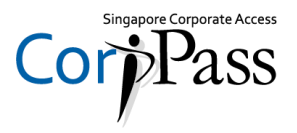

| Step 1<br>Step 2 | Enter a CorpPass ID a                         | ind the password of your cho                                                | pice.                                               |
|------------------|-----------------------------------------------|-----------------------------------------------------------------------------|-----------------------------------------------------|
|                  | Full Name                                     | PHANG GABRIEL                                                               |                                                     |
| Step 3           | Email <b>*</b> ⊘                              |                                                                             |                                                     |
| Step 4           | Confirm Email*                                | abc@abc.com                                                                 | You will not be able to change your                 |
| Step 5           | Mobile No.                                    |                                                                             | CorpPass ID once<br>this is confirmed.              |
|                  | Create Your Account Details                   |                                                                             | _                                                   |
|                  | CorpPass ID <b>*</b> ⊘                        | Example: CLARISSA70                                                         |                                                     |
|                  | New Password*                                 |                                                                             |                                                     |
|                  | Re-enter New Password*                        | Required <ul> <li>8-24 characters</li> <li>Alphabetic characters</li> </ul> | Ensure that your<br>password meets<br>the criteria. |
|                  | Request e-Service Access 🕜                    | X Numeric characters<br>Optional                                            |                                                     |
|                  | I would like to access all e-Services availab | e × Special character (\$!#&@?%=_)                                          |                                                     |
|                  |                                               | Cancel Next                                                                 |                                                     |

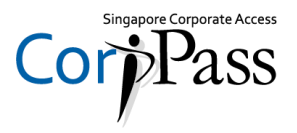

| Step 1 | <ul> <li>Do optor your password in the 'Confirm Password' box</li> </ul>                  |
|--------|-------------------------------------------------------------------------------------------|
| Step 2 | • Re-enter your password in the Commit Password box.                                      |
| Step 3 | Full Name PHANG GABRIEL Email*⑦ abc@abc.com                                               |
| Step 4 | Confirm Email*                                                                            |
| Step 5 | Mobile No.                                                                                |
|        | Create Your Account Details                                                               |
|        | CorpPass ID*                                                                              |
|        | New Password*                                                                             |
|        | Re-enter New Password*                                                                    |
|        | Request e-Service Access 🕜                                                                |
|        | I would like to access all <b>e-Services</b> available on CorpPass with my Admin Account. |
|        | Cancel Next                                                                               |

## **CorpPass Admin Registration**

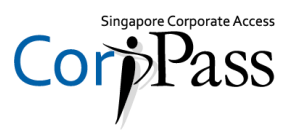

| Step 1<br>Step 2 | <ul> <li>You can choose to be a<br/>onboard and to be onb</li> </ul> | granted access to all digital services (currently oarded in future) for your CorpPass Admin account. |
|------------------|----------------------------------------------------------------------|----------------------------------------------------------------------------------------------------|
|                  | Full Name                                                            | PHANG GABRIEL                                                                                        |
| Step 3           | Email*⑦                                                              | abc@abc.com                                                                                          |
| Step 4           | Confirm Email*                                                       |                                                                                                    |
| Step 5           | Mobile No.                                                           |                                                                                                    |
|                  | Create Your Account Details                                          |                                                                                                    |
|                  | CorpPass ID <b>*</b> ⊘                                               | Example: CLARISSA70                                                                                  |
|                  | New Password*                                                        |                                                                                                    |
|                  | Re-enter New Password*                                               |                                                                                                    |
|                  | Request e-Service Access ②                                           | e on CorpPass with my Admin Account.                                                                 |

Note: e-Service is also known as digital service

#### A Guide for Registered Officers

CorpPass Registration

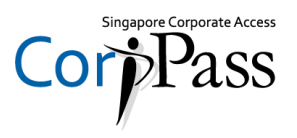

| Step 1      | Review your registratio                                                             | n details before submitting       |           |
|-------------|-------------------------------------------------------------------------------------|-----------------------------------|-----------|
| Step 2      |                                                                                     | n details before submitting.      |           |
| Stop 2      | Home About Us Services Help                                                         |                                   | Login 📤 🔍 |
| Step 5      | Home / Register Admin Account                                                       |                                   |           |
| Step 4      | Register Admin Account                                                              |                                   |           |
| Step 5      | Enter Review & Submit                                                               |                                   |           |
|             | Review the following information.<br>To amend your information after submission, yo | u must submit a new registration. |           |
|             | Entity Detail                                                                       |                                   |           |
|             | Unique Entity Number (UEN)                                                          | 79039907E                         |           |
|             | Admin Contact Details                                                               |                                   |           |
|             | Full Name                                                                           | PHANG GABRIEL                     |           |
| Scroll down | Email                                                                               | PHANGGABRIEL@abc.com              |           |
| to continue | Mobile No.                                                                          | 987654321                         |           |
|             | Account Details                                                                     |                                   |           |

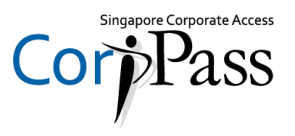

| Step 1 | Read and agree to the 'Terms and Conditions' then click 'Submit'      |
|--------|-----------------------------------------------------------------------|
| Step 2 |                                                                       |
|        | Entity Detail                                                         |
| Step 3 | Unique Entity Number (UEN) 79039907E                                  |
|        | Admin Contact Details                                                 |
| Step 4 | Full Name PHANG GABRIEL                                               |
|        | Email PHANGGABRIEL@abc.com                                            |
| Step 5 | Mobile No. 987654321                                                  |
|        | Account Details                                                       |
|        | CorpPass ID GRABRIELPHANG87                                           |
|        | e-Service Access                                                      |
|        |                                                                       |
|        | I have read and given my consent to the <u>Terms and Conditions</u> . |
|        | Back                                                                  |

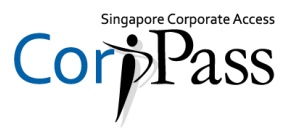

| Step 1<br>Step 2 | <ul> <li>A confirmation message will indicate that your account is ready</li> </ul>                       | / for us | ə. |
|------------------|----------------------------------------------------------------------------------------------------|----------|----|
|                  | Home About Us Services Help                                                                               | Login å  | Q  |
| Step 3           | Home / Register Admin Account                                                                             |          |    |
| Step 4<br>Step 5 | Your CorpPass Admin Account is ready for use.                                                             |          |    |
|                  | Next Step                                                                                                 |          |    |
|                  |                                                                                                    |          |    |
|                  | Log in to customise CorpPass<br>for your entity.<br>Select your entity's profile and view e-<br>Services. |          |    |
|                  |                                                                                                    |          |    |

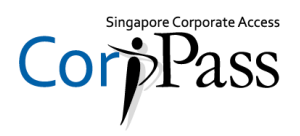

# - END -

Updated as of February 2019